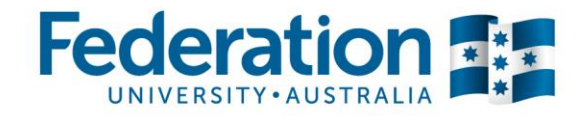

# ATOM

# Apprenticeship | Traineeship Online | Management | System

# Student User Guide

Authorised by: Document Owner: CRICOS Provider No. 00103D Jo Reid | Apprenticeship Compliance Officer Prue Petersen | Administration

Version 5 | Current Version: Review Date: Page 1 of 9 05/04/2016 05/04/2017

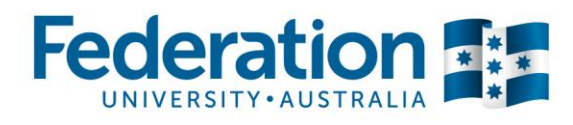

#### Contents

| Starting Off                                   | 3 |
|------------------------------------------------|---|
| Logging onto ATOM Go to atom.federation.edu.au | 3 |
| View Training Plan                             | 5 |
| View Attendance History                        | 6 |
| Group Information                              | 6 |
| Training Withdrawal Log                        | 7 |
| My Uploads                                     | 8 |

Authorised by: Document Owner: CRICOS Provider No. 00103D

Version 5 Current Version: Review Date:

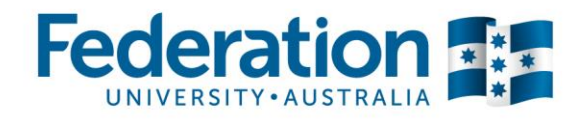

# **Starting Off**

### Logging onto ATOM, Go to atom.federation.edu.au

After putting in the above web address the following screen will appear -

**ATOM Conditions of Use** 

#### THIS SERVICE IS FOR AUTHORISED CLIENTS ONLY

It is a criminal offence to:

- 1. Obtain access to data without authority
- 2. Damage, delete, alter or insert data without authority

#### **Confidentiality Compliance**

ATOM (Apprentice & Trainee Online Management) is a secured information system containing official University records.

As a registered user, it is your responsibility to maintain the University policy of confidentiality of information.

Any data that you extract from ATOM (Apprentice & Trainee Online Management) or access with ATOM (Apprentice & Trainee Online Management), for example pages, results, reports, address labels must be treated as confidential and managed accordingly.

Your username and password are unique and must not be divulged to any third party. Any breach of confidentiality will be taken seriously.

I Agree

30

#### ΑΤΟΜ

Welcome to FedUni

As part of our services to you we invite you to visit our online management system ATOM (Apprentice & Trainee Online Management)

ATOM will allow you to access real time training progress information, allow you to view your training plans and schedule information, and confirm unit competence with a click of a button! The ATOM dashboard also lists helpful links for you to use.

#### Please enter your login details

• Teachers and Apprentices - Login with your FedUni Novell username and password

• Employers & Schools - Login with the email and generated password

|                                                       | Username:     | Enter your student username (number)<br>and your password <i>(if you can't</i>                 | ٦ |
|-------------------------------------------------------|---------------|------------------------------------------------------------------------------------------------|---|
|                                                       | Password:     | remember your student password and<br>log on please contact IT student support<br>on 53279999) | J |
|                                                       | Login         |                                                                                                |   |
| Forgotten password?                                   |               |                                                                                                |   |
| FedUni Teacher and Apprent Employer & School passworr | ice passwords |                                                                                                |   |

Employer & School password reset

Authorised by: Document Owner: CRICOS Provider No. 00103D Jo Reid | Apprenticeship Compliance Officer Prue Petersen | Administration

Version 5 Current Version: Review Date:

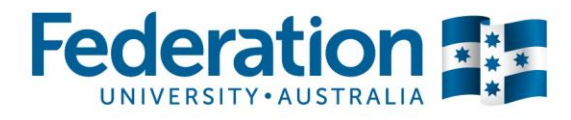

Once logged in the screen will look like this -

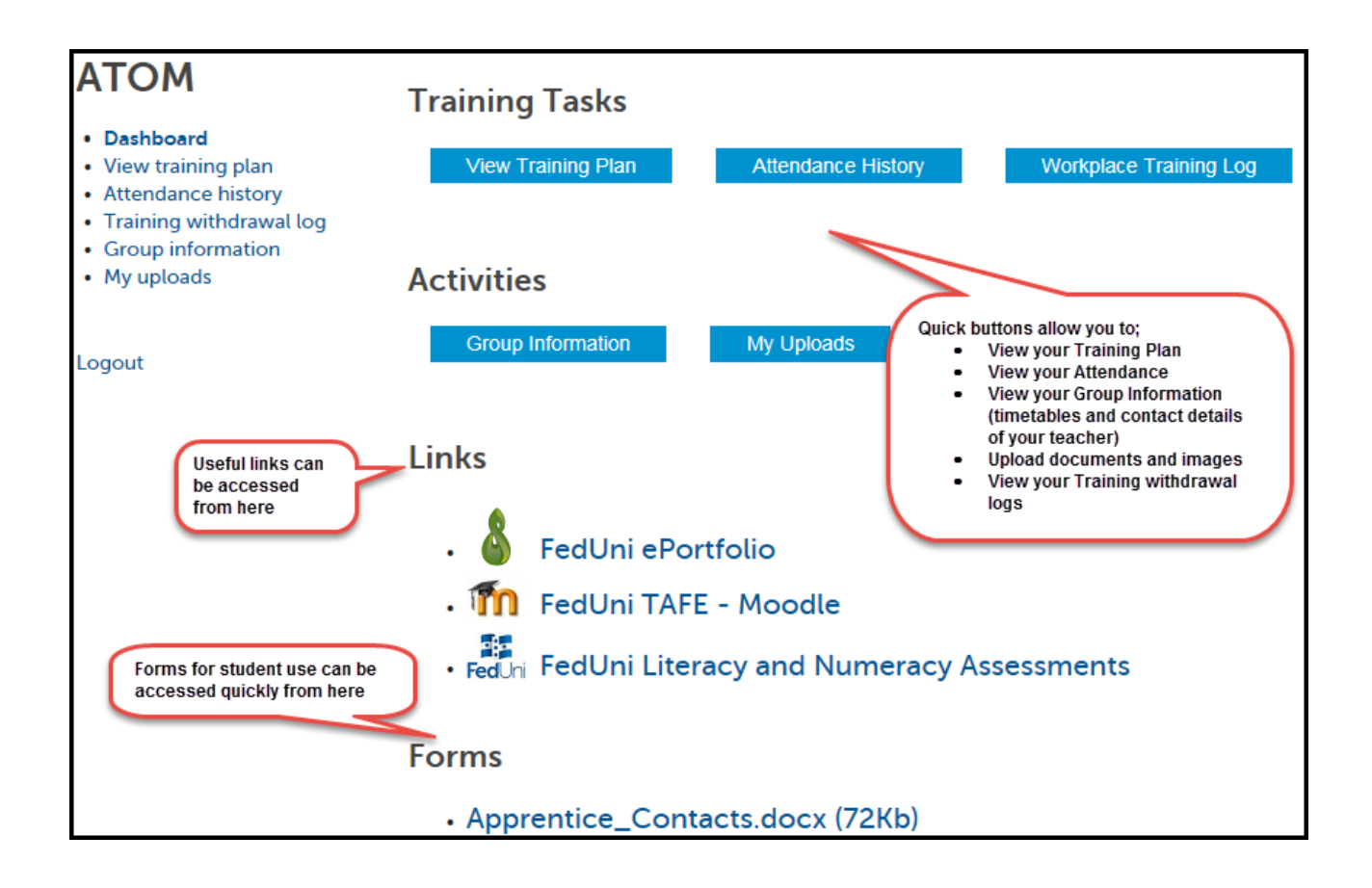

Authorised by: Document Owner: CRICOS Provider No. 00103D Jo Reid | Apprenticeship Compliance Officer Prue Petersen | Administration

Version 5 Current Version: Review Date: Page 4 of 9 05/04/2016 05/04/2017

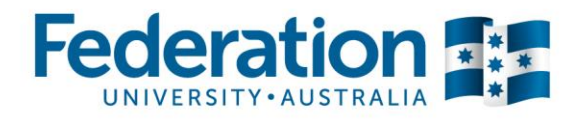

# **View Training Plan**

Once you have clicked on the View Training Plan option, your Training Plan will come up on the screen-

| Competency Based Completion Training Plan Part I                                              |                                          |  |  |  |
|-----------------------------------------------------------------------------------------------|------------------------------------------|--|--|--|
| Training Plan Details                                                                         |                                          |  |  |  |
| Qualification                                                                                 | Certificate III in Retail Baking (Bread) |  |  |  |
| Qualification Code                                                                            | FDF30610                                 |  |  |  |
| Apprenticeship/Traineeship                                                                    | Apprenticeship                           |  |  |  |
| Full Time / Part Time / SBAT                                                                  | Full time                                |  |  |  |
| Approved Training Scheme Duration                                                             | 35 months                                |  |  |  |
| Contract Start Date                                                                           | 12-03-2015                               |  |  |  |
| Contract Proposed Completion Date                                                             | 10-03-2018                               |  |  |  |
| Apprentice / Tra                                                                              | inee Details                             |  |  |  |
| Name                                                                                          | JANO                                     |  |  |  |
| Delta No.                                                                                     | 41                                       |  |  |  |
| RTO Apprentice ID No.                                                                         | 21- 347                                  |  |  |  |
| Workplace Job Title                                                                           | apprentice                               |  |  |  |
| Current position and/or the broad responsibilities of the apprentice/trainee in the workplace | apprentice                               |  |  |  |
| Employer Details                                                                              |                                          |  |  |  |
| Name                                                                                          | BAKERS DELIGHT                           |  |  |  |
| Workplace Location                                                                            | t 👘                                      |  |  |  |
| Contact Person                                                                                | Mr age                                   |  |  |  |
| Contact Number                                                                                | 03J 2349                                 |  |  |  |
| Position                                                                                      | director                                 |  |  |  |
| RTO Del                                                                                       | ails                                     |  |  |  |
| Name                                                                                          | FEDERATION UNIVERSITY                    |  |  |  |
| Contact Person                                                                                |                                          |  |  |  |
| Contact Number                                                                                | 04                                       |  |  |  |
| Position                                                                                      | Teacher, Baking                          |  |  |  |

Authorised by: Document Owner: CRICOS Provider No. 00103D Jo Reid | Apprenticeship Compliance Officer Prue Petersen | Administration

Version 5 Current Version: Review Date: Page 5 of 9 05/04/2016 05/04/2017

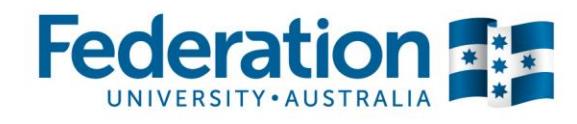

## **Attendance History**

| Attendance History 5 April 2016                                                                                                    |            |            |                                                                      |               |           |
|----------------------------------------------------------------------------------------------------|------------|------------|----------------------------------------------------------------------|---------------|-----------|
| GL                                                                                                    |            |            |                                                                      |               |           |
| Attendance History as at 5 April 2016                                                                                                    |            |            |                                                                      |               |           |
| Details                                                                                                    | Teacher    | Attendance | Unit                                                                 | Unit<br>hours | Withdrawn |
| Wednesday<br>23 March 2016<br>FBW-ME-16<br>SMB   Classroom<br>Notes:<br>C' a is continuing on with the formative learning exercise for<br>MEM05010C (Camp Oven) and has completed the forming and<br>assembly of the branch pipe. Co a is working through the theory in<br>the MEM05010C workbook and is making steady progress.                                                 | Aony<br>M. | Present    | MEM05010C<br>Apply Fabrication,<br>Forming and<br>Shaping Techniques | 7.0           |           |
| Wednesday<br>16 March 2016<br>FBW-ME-16<br>SMB   Classroom<br>Notes:<br>G. n is continuing on with the formative learning exercise for<br>MEM05010C (Camp Oven) and has completed the assembly of the<br>body and formed conical ends. C <sup>+</sup> n completed the summative<br>theory and practical assessment for MEM12024A and was able to<br>achieve the desired results. | Agle       | Present    | MEM05010C<br>Apply Fabrication,<br>Forming and<br>Shaping Techniques | 5.0           |           |
|                                                                                                    |            |            | MEM12024A<br>Perform<br>Computations                                 | 2.0           |           |
|                                                                                                    |            |            |                                                                      | 7             |           |

## **Group Information**

If you click on the Group Information button you will see your timetable, important information and contact details for your teacher.

| 1000  | · · · · · · · · · · · · · · · · · · · | Timetable Group ATG                 | OM test           |                    |  |
|-------|---------------------------------------|-------------------------------------|-------------------|--------------------|--|
| ogout | Date                                  | Unit                                | Location          | Time               |  |
|       | 05/06/2013                            | SITRDR30155 - Stocks and<br>Soups   | SMB-<br>Prospects | 9.00am -<br>4.00pm |  |
|       | 06/06/2013                            | SITRDR52462- Poultry Products       | SMB-<br>Prospects | 9.00am -<br>4.00pm |  |
|       | 07/08/2013                            | SITWRK25874- Cleaning<br>Operations | SMB-<br>Prospects | 9.00am -<br>4.00pm |  |
|       | 06/09/2013                            | SITDES45879- Desserts               | SMB-<br>Prospects | 9.00am -<br>4.00pm |  |
|       | 01/10/2013                            | SITMEA78544- Meat dishes            | SMB-<br>Prospects | 9.00am -<br>4.00pm |  |
|       | Teacher Cont                          | tact Details - Mr ok 52             | 388               | us.mos.du/         |  |
|       |                                       |                                     |                   |                    |  |

Authorised by: Document Owner: CRICOS Provider No. 00103D Jo Reid | Apprenticeship Compliance Officer Prue Petersen | Administration

Version 5 Current Version: Review Date: Page 6 of 9 05/04/2016 05/04/2017

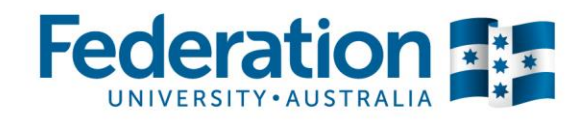

# **Training Withdrawal Log**

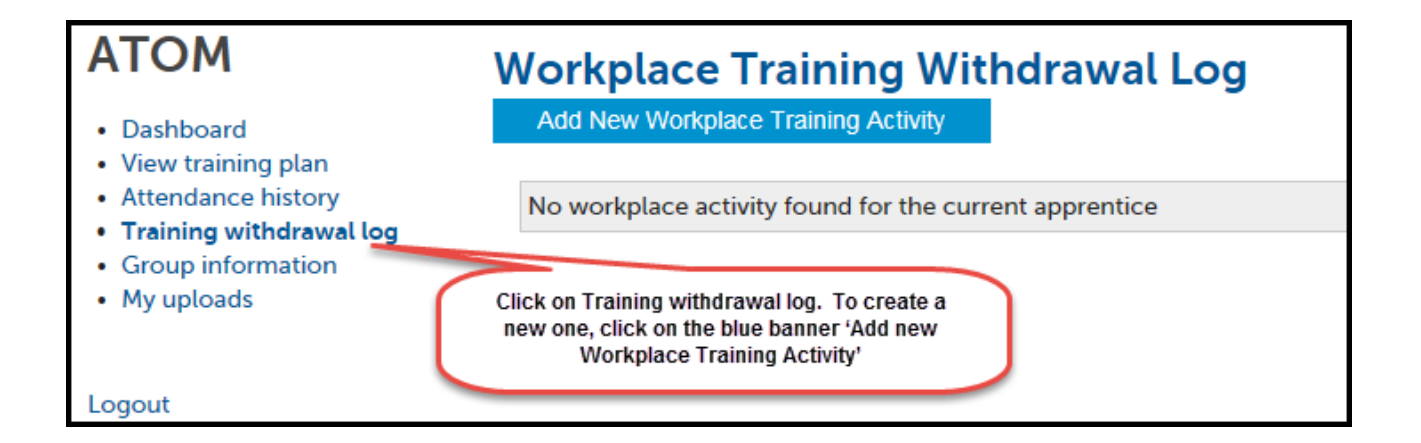

This screen will then appear. Complete all sections then click on 'Add Workplace Training Activity'. Once this has been done, you're employer will be able to confirm it.

| Add new work            | place training activity |                                 |
|-------------------------|-------------------------|---------------------------------|
| Back to workplace train | ning log                |                                 |
| Workplace training d    | letails                 |                                 |
| Employer:               | BAKERS DELIGHT          |                                 |
| Date:                   | 05-04-2016              |                                 |
| Unit:                   |                         |                                 |
| Start time:             | v                       |                                 |
| End time:               | v                       |                                 |
| Location                |                         | Once all sections are           |
| Activity                |                         | completed, click here.          |
|                         |                         |                                 |
|                         |                         | ADD WORKPLACE TRAINING ACTIVITY |

Authorised by: Jo Reid | A Document Owner: Prue Peter CRICOS Provider No. 00103D

Jo Reid | Apprenticeship Compliance Officer Prue Petersen | Administration

Version 5 Current Version: Review Date: Page 7 of 9 05/04/2016 05/04/2017

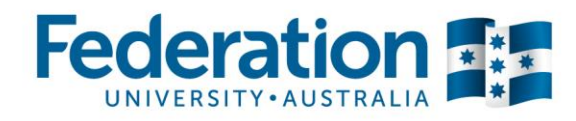

# **My Uploads**

You can upload documents and image files to your ATOM profile. You can access these files at any time from ATOM. You will need a browser such as Firefox, Chrome or Internet Explorer 10 to utilise this function.

| ATOM                          | Attachm                                             | ents                                                    |                                 |                                                                       |                                    |
|-------------------------------|-----------------------------------------------------|---------------------------------------------------------|---------------------------------|-----------------------------------------------------------------------|------------------------------------|
| Dashboard                     |                                                     | File name                                               | File size                       | Date added                                                            | Added by                           |
| Logout                        | Т.                                                  | .xon_TP.pdf                                             | 548Kb                           |                                                                       | N/A                                |
|                               | Upload /                                            | Attachments                                             |                                 |                                                                       |                                    |
|                               | •                                                   | Select files<br>Add files to the upload queue and click | t the start button.             | Size                                                                  | Status                             |
| Sele<br>for u<br>from<br>your | ct Add file i<br>pload, choo<br>the brows<br>drive. | to select a file<br>ose your file<br>ied files on       | Drag files here.                | Once you have<br>all the files you<br>upload select th<br>upload butt | added<br>wish to<br>le start<br>on |
|                               | O Add                                               | files 👲 Start upload                                    |                                 | 0 b                                                                   | 0%                                 |
|                               | NOTE:                                               | Your teacher will be notified via em                    | ail when new attachments are up | loaded SUN                                                            | MITATTACHMENTS                     |

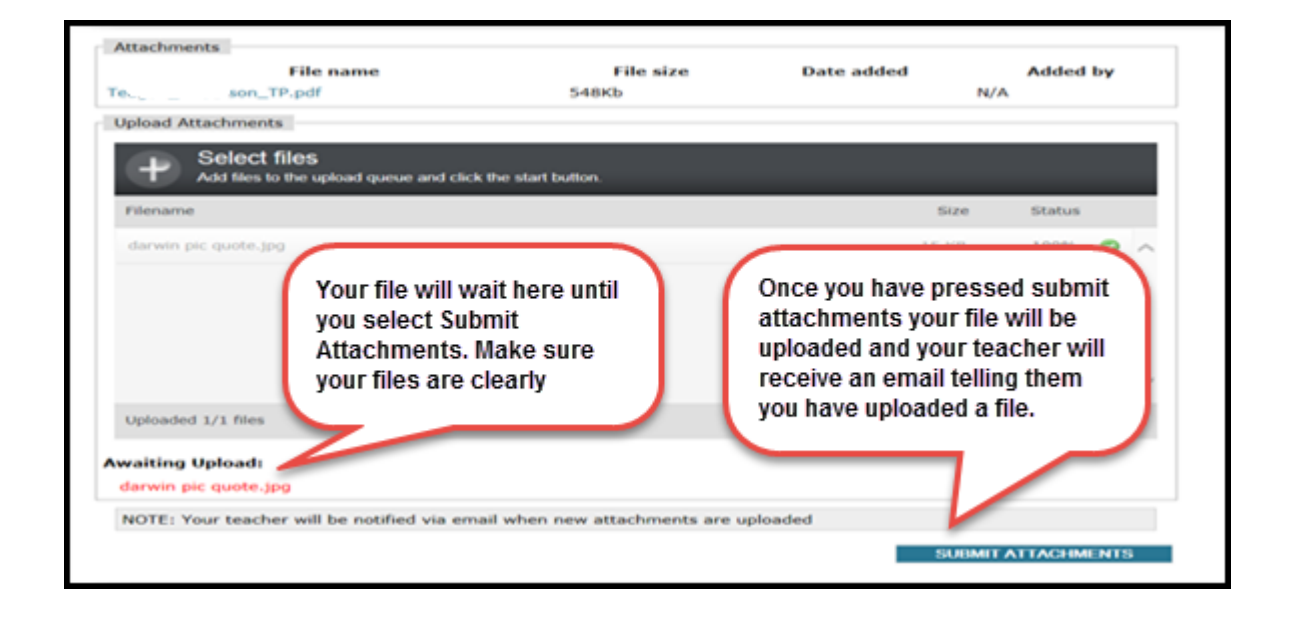

Authorised by: Document Owner: CRICOS Provider No. 00103D Jo Reid | Apprenticeship Compliance Officer Prue Petersen | Administration

Version 5 Current Version: Review Date:

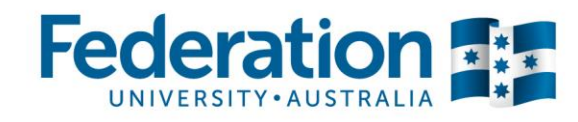

You can access your uploads from your dashboard view, you can also access any uploads made by your teacher. These files can be opened and printed or edited and resubmitted as an attachment.

| Dashboard | View Training Plan                                                                                                    |
|-----------|----------------------------------------------------------------------------------------------------|
| Logout    |                                                                                                    |
|           | Activities                                                                                                    |
|           | Group Information My Uploads                                                                                                    |
|           | Links                                                                                                    |
|           | - 🍐 FedUni ePortfolio                                                                                                    |
|           | • The FedUni TAFE - Moodle                                                                                                    |
|           | FedUni Literacy and Numeracy Assessments                                                                                                    |
|           | Forms<br>• 2014_VET_Information_Guide.pdf (1<br>• Apprentice_Contacts.pdf (44Kb)<br>• Apprentice_Travel_Allowance_Schen<br>• Apprentice_Travel_Allowance_Schen<br>• Apprentice_Travel_Allowance_Schen<br>• Apprentice_Travel_Allowance_Schen<br>• ATOM_Employer_User_Guide_2014.pdf<br>• ATOM_Student_User_Guide_2014.pdf (4<br>• FedUni_Apprentice_Out_of_trade_lef<br>• FedUni_Apprentice_Out_of_trade_lef<br>• FedU_TAFE_Enrolment_2014_Online_E<br>• LIVE_2pdf (849Kb)<br>• Teacher and Apprentice Uploads |
|           | SKMBT_C28413120502320.pdf M3C_Block_Belease_Dates_2013_V2.docs                                                                                                    |
|           | Thoe_block_Release_butes_2010_V2.dock                                                                                                    |

Authorised by: Document Owner: CRICOS Provider No. 00103D Jo Reid | Apprenticeship Compliance Officer Prue Petersen | Administration

Version 5 Current Version: Review Date:

n: 05/ 05/

Page 9 of 9 05/04/2016 05/04/2017